# 管理PCCE组件证书以用于SPOG

# 目录

简介 先决条件 要求 使用的组件 背景信息 新用户界面 — SPOG SSL证书导出 管理工作站(AW) <u>Finesse</u> 思科ECE CUIC **Cisco IDS** 实时数据 VVB SSL证书导入到密钥库 CVP呼叫服务器和报告服务器 管理工作站 <u>Finesse、CUIC、Cisco idS和VVB</u> Finesse和CUIC/LiveData之间的证书交换

# 简介

本文档介绍如何将管理工作站(AW)自签名SSL证书交换到客户语音门户(CVP)、Finesse、思科企业聊天和电子邮件(ECE)、思科统一情报中心(CUIC)、思科身份服务(ID)和虚拟化语音浏览器(VB)软件 包联络中心企业版(PCCE)单一玻璃板(SPOG)。

作者:Nagarajan Paramasivam和Robert Rogier, Cisco TAC工程师。

# 先决条件

### 要求

Cisco 建议您了解以下主题:

- 套装/统一联系中心企业(PCCE/UCCE)
- VOS平台
- 证书管理
- 证书密钥库

## 使用的组件

本文档中的信息基于以下组件:

- •管理工作站(CCEADMIN/SPOG)
- CVP
- Finesse
- CUIC、IDS
- VVB
- 思科ECE

本文档中的信息都是基于特定实验室环境中的设备编写的。本文档中使用的所有设备最初均采用原 始(默认)配置。如果您的网络处于活动状态,请确保您了解所有命令的潜在影响。

PCCE PCCE

# 新用户界面 — SPOG

Packaged CCE 12.0具有与其他联系中心应用相符的新用户界面。用户界面允许您通过一个应用配置解决方案。登录https://<IP Address>/cceadmin中的新Unified CCE Administration。<IP Address>是A端或B端Unified CCE AW或可选外部HDS的地址。

在此版本中,Unified CCE管理界面允许您配置:

- 营销活动
- •礼貌回叫
- SIP服务器组
- 文件传输程序:仅可通过Principal AW(在2000代理部署中的A侧AW和在4000代理和12000代理 部署中配置的AW)传输文件。
- 路由模式: Unified CVP操作控制台中的拨号号码模式现在在Unified CCE管理中称为路由模式。
- 位置:在Unified CCE管理中,路由代码现在是位置前缀,而不是站点ID。
- 设备配置:Unified CCE Administration允许您配置以下设备:CVP服务器、CVP报告服务器、 VVB、Finesse、身份服务(单点登录设置)。
- 球队资源:Unified CCE Administration允许您为座席团队定义和关联以下资源:呼叫变量布局、 桌面布局、电话簿、工作流程、原因(未就绪、注销、摘要)。
- 电子邮件和聊天

在尝试通过SPOG管理系统之前,必须在客户语音门户(CVP)、Finesse、思科企业聊天和电子邮件 (ECE)、思科统一情报中心(CUIC)、思科身份服务(idS)和虚拟语音浏览器(VVB)之间交换SSL证书和 管理工作站(AW),以建立信任通信。

# SSL证书导出

#### 管理工作站(AW)

步骤1.访问AW服务器中的https://localhost URL,并下载服务器SSL证书。

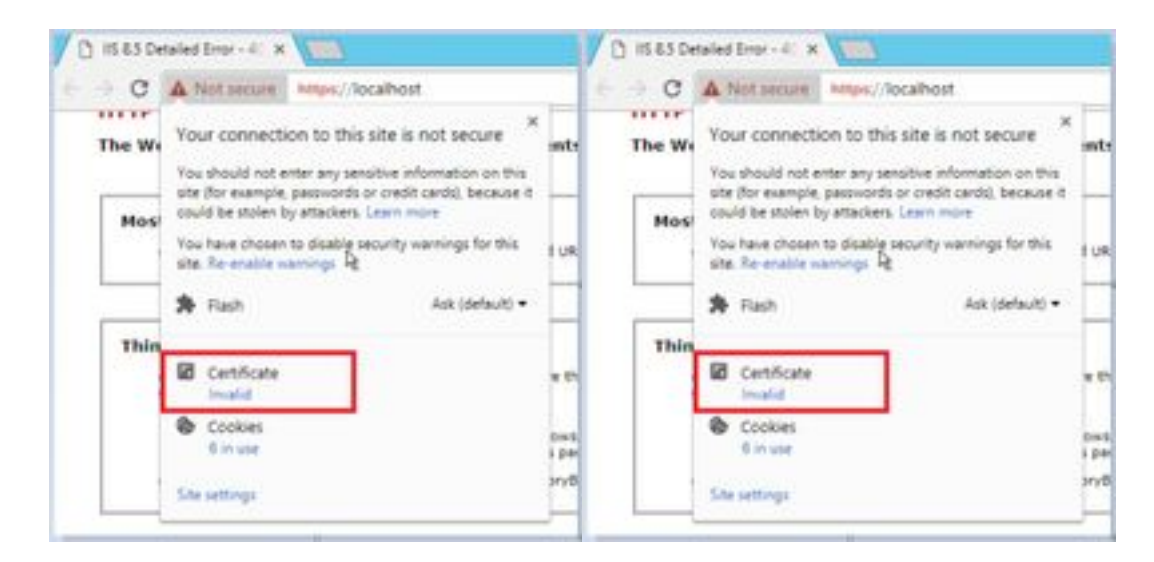

#### 步骤2.在证书窗口中,导航至"详细信息"选项卡,然后点击"复制到文件"按钮。

| e Druhs entitisten-freih<br>e Callo view of the freiholden-freih<br>fersion 07<br>Spreiher doorten 00 et 45 3s 33 95 6 39 45<br>Spreiher doorten de-25603A 8<br>Spreiher hein signation de-25603A 8<br>Spreiher hein signation de-25603A 8<br>Spreiher                                                                                                    | Donais entitivation Partis  (AB): (AB):                                                                                                    | - 0                                                                      | ertificate                                                                       |   |
|----------------------------------------------------------------------------------------------------|----------------------------------------------------------------------------------------------------|--------------------------------------------------------------------------|----------------------------------------------------------------------------------|---|
| en Gallo v V<br>en van v V<br>Serier Auster v V<br>Serier Auster v V<br>Serier Auster V V<br>Serier Auster V V<br>Serier | el callo vi<br>formion 10<br>Service dopotton 00 el 63 to 33 50 fb 30 db<br>Sprakze dopotton de2586126<br>Sprakze hash sigorthin de258<br>Societ and reg can<br>rade from 11 And 2010 (35-1020<br>rade from 31 And 2010 (35-1020<br>rade from 31 And 2010 (35-1020<br>rade from 31 And 2010 (35-1020<br>rade from 31 And 2010 (35-1020<br>rade from 31 And 2010 (35-1020<br>rade from 31 And 2010 (35-1020<br>rade from 31 And 2010 (35-1020<br>rade from 31 And 2010 (35-1020<br>rade from 31 And 2010 (35-1020<br>rade from 31 And 2010 (35-1020)<br>rade from 31 And 2010 (35-1020)<br>rade from 31 And 2010 (35-1020)<br>rade from 31 And 32 And 32 And | e Dvials erstation Pa                                                    | m]                                                                               |   |
| ed take                                                                                                    | el tale                                                                                                    | - (M)                                                                    |                                                                                  |   |
| Immin     17       Synature Adjorithm     00 41 50 30 30 95 60 34 60       Synature Adjorithm     dta25805A       Synature Institution     dta25805A       Synature Institution     dta25805A       State     ambung-com       Institution     15 April 2010 151-15120       Trade the     10 April 2010 151-15120       Subset     am6-reg.com                                                                                                    | Tersión 12<br>Serai Auster 30 et 45 3x 33 56 50 46<br>Serai Auster 400 mm 4020605A<br>Separture han Agorithm 46206<br>Suear exhonegues<br>Vala fran 13 April 3010 151-61.20<br>Talat fu 20 April 3020 151-61.20<br>Adaret exhonegues -                                                                                                    |                                                                          | 194.4                                                                            |   |
| bouer anti-ragion<br>radi fram 13 April 2010 (3-40-20<br>radi fra 20 April 2010 (3-40-20<br>Adapet anti-ragion                                                                                                    | bicuer exh.rug.com<br>valat foun 13 April 2019 (35-16:30)<br>valat tu 30 April 2019 (35-16:30)<br>Subarct exh.rug.com =                                                                                                    | renkon<br>Serial nurber<br>Sgnature algorithm<br>Sgnature hash algorithm | 12<br>30 e8 45 3e 33 58 fb 39 db<br>94239875A<br>e84239875A                      |   |
|                                                                                                    |                                                                                                    | Societ<br>Fadel fram<br>Fadel To<br>Subject                              | ands-rag cam<br>15 April 2019 (5-45-20<br>10 April 2009 (5-45-20<br>anti-rag con | ļ |
|                                                                                                    |                                                                                                    | Lidgert                                                                  | anti-riag-com                                                                    |   |
| Difference On the                                                                                                    |                                                                                                    |                                                                          | Distantion Devices                                                               | - |

第3步:选择Base-64编码的X.509(CER)并将证书存储在本地存储中。

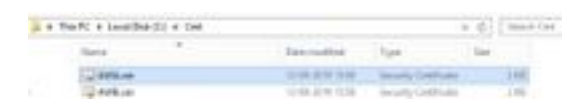

### Finesse

步骤1.访问https://Finesseserver:8443/cmplatform并下载tomcat证书。

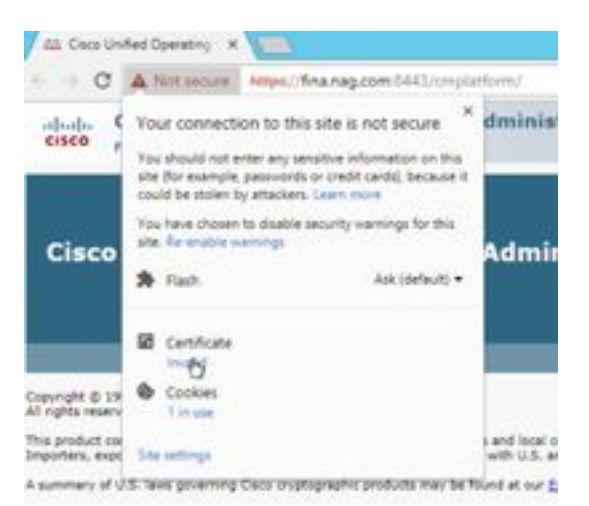

步骤2.在证书窗口中,导航至"详细信息"选项卡,然后点击"复制到文件"按钮。

步骤3.选择Base-64编码的X.509(CER)并将证书存储在本地存储中。

|        | THEFT IF LOUGHERED IF CAL |                                      |                                        | - 6 | 144-0-12   |
|--------|---------------------------|--------------------------------------|----------------------------------------|-----|------------|
|        | New *                     | See entred                           | tin.                                   | 1.0 |            |
| 13     | and the set               | 12-09-2019 (1-09<br>12-05-2019 (1-09 | Security Centruly<br>Security Centruly |     | 240<br>240 |
| inces: | C. Marine                 | 2016-00110-0                         | Decidy Decidinate                      |     | 110        |
|        | Spinker.                  | 0.00.000 0.00                        | Include Cettings                       |     | 3460       |

## 思科ECE

步骤1.访问https://ECEWebServer并下载服务器SSL证书。

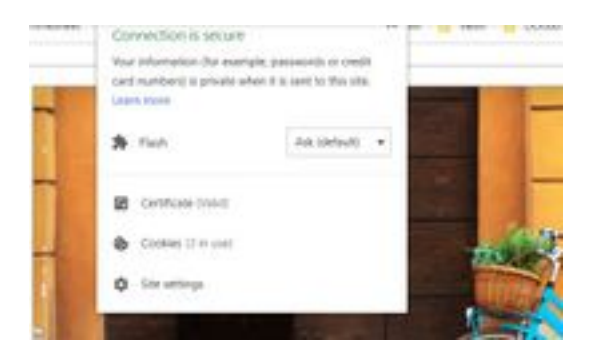

步骤2.在证书窗口中,导航至"详细信息"选项卡,然后点击"复制到文件"按钮。

步骤3.选择Base-64编码的X.509(CER)并将证书存储在本地存储中。

| - | the state of the second second second |                   |                   |       |
|---|---------------------------------------|-------------------|-------------------|-------|
|   | Same .                                | Eno-matched       | 7.pt              | 104   |
|   | 12 APRAME                             | 10.00 (200 (1.00) | Investment        | 198   |
|   | and and an                            | 5-34 201 1028     | hearty Catholic   | 110   |
| - | GRADE AND A                           | 10.00.0000 10.00  | Innels Carrier    | 1198. |
|   | 12408 or                              | 11-00-0110 75-54  | Sample California | 1.44  |

## CUIC

步骤1.访问https://CUICServer:8443/cmplatform并下载tomcat证书。

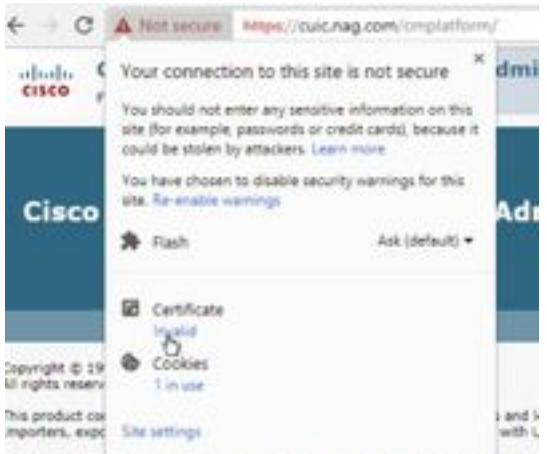

I summary of U.S. Take doverning Capp problemshic products may be found at

步骤2.在证书窗口中,导航至"详细信息"选项卡,然后点击"复制到文件"按钮。

步骤3.选择Base-64编码的X.509(CER)并将证书存储在本地存储中。

|       | Marine         | intervention .   | for.                  | 10.0 |     |
|-------|----------------|------------------|-----------------------|------|-----|
|       | CARACE         | 12-06-029 (1/4)  | Intuity Cartilla also |      | 110 |
| -     | C AND or       | 0.06-0111-00     | Densety Cardinate     |      | 118 |
| here: | CHOKAN         | 0.05-0210-0.07   | (musig Destination)   |      | 118 |
|       | C# CHUR on     | 15-24-2019-0612  | Jacoby (without)      |      | 144 |
|       | California and | 10-09-0019 Talle | Security Centerple    |      | 218 |
|       | Contradicion   | -0.46-249 (5.9)  | Samuely Carolicola.   |      | 248 |

## **Cisco IDS**

步骤1.访问https://IDSServer:8553/idsadmin/并下载tomcat证书。

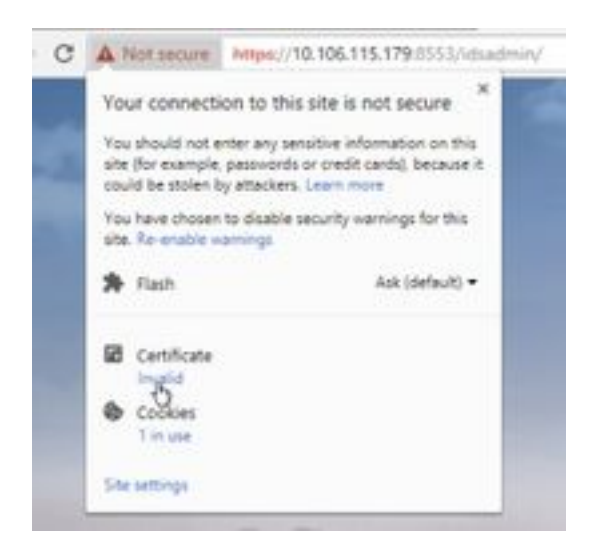

步骤2.在证书窗口中,导航至"详细信息"选项卡,然后点击"复制到文件"按钮。

步骤3.选择Base-64编码的X.509(CER)并将证书存储在本地存储中。

|       | tere .        | The southed       | 140                  |       |
|-------|---------------|-------------------|----------------------|-------|
|       | 12 Add.org    | 12-08-0412-12-08  | term laster          | 1.48  |
| ÷.    | T2LANRUA      | 11-08-0711-12-16  | Security Calificate  | 3.488 |
| in in | 12 Ordener    | 14-49-2014-00117  | Security, Carolinaty | 3.48  |
|       | THE CONCELSES | 14-08-029-8-02-91 | Second Laboration    | 0.00  |
|       | 1994.ce       | 14-66-2019 11030  | Second Gentrone      | 248   |
|       | 121908.00     | 11 CR LINE HOLD   | Include Cardinani    | 0.00  |
|       | CERTAIN.      | 15-05-091-06/07   | South California     | 248   |
|       | Con Station   | 15-06-027-502-07  | Investo Cardinant    | 198   |
|       |               |                   |                      |       |

## 实时数据

步骤1.访问https://LiveDataServer:8444/cuic/gadget/LiveData/并下载tomcat证书。

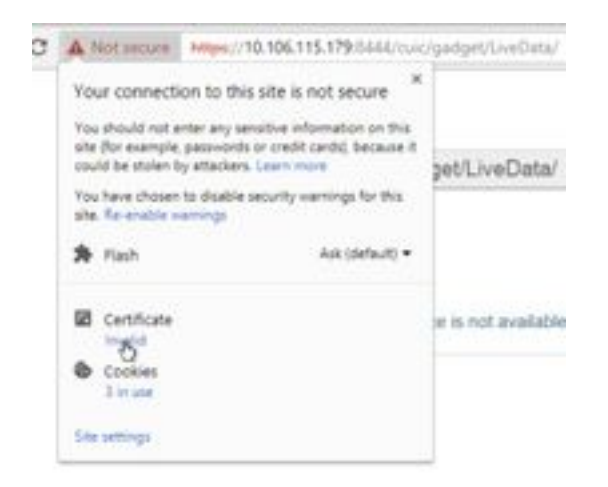

步骤2.在证书窗口中,导航至"详细信息"选项卡,然后点击"复制到文件"按钮。

步骤3.选择Base-64编码的X.509(CER)并将证书存储在本地存储中。

|      | +                                                                                                    |                   | Arrow Inc.                 |      |
|------|----------------------------------------------------------------------------------------------------|-------------------|----------------------------|------|
|      | and a second second sec | Cent woodfrage    | 194                        |      |
|      | C Adda.com                                                                                                    | 0.06-019-022      | Security Certificant       | 140  |
|      | Contract of the second                                                                                                    | WHEN WERE THEN.   | belong Indiana             | 3.46 |
| in i | GB CatChion                                                                                                    | 0.44.000.007      | Balany Cattoole            | 148  |
|      | G CHORNE                                                                                                    | 15.06.0011.001/   | Annually (unifying)        | 110  |
|      | 12 Photos                                                                                                    | 11-09-0715-15-54  | Security Certificate       | 198  |
|      | C2748.cm                                                                                                    | 10.05.2010.018    | Security Centilians        | 199  |
|      | C Chian                                                                                                    | 10-08-00111-00-07 | Investigation and American | 1.04 |
|      | (1) 000um                                                                                                    | 11-16-1219-0017   | Selarty Gattilians         | 149  |
|      | ( livebeater                                                                                                    | 12-08-0018-0017   | Security Certificate       | 1.08 |
|      | T2 Graduate or                                                                                                    | 0.06.2014.00.07   | Intuito Colificate         | 140  |

### VVB

步骤1.访问https://VVBServer/appadmin/main并下载tomcat证书。

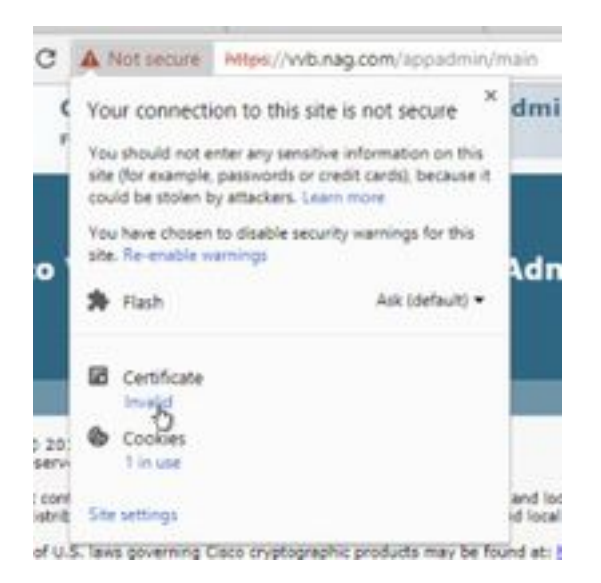

步骤2.在证书窗口中,导航至"详细信息"选项卡,然后点击"复制到文件"按钮。

步骤3.选择Base-64编码的X.509(CER)并将证书存储在本地存储中。

|    | ten PC a long the bits a cast |                   | + 1                   | 1 10000 |
|----|-------------------------------|-------------------|-----------------------|---------|
|    | tere .                        | The south of      | Ter In                |         |
|    | The Articleson                | 0.00.00010.00     | Terrori, Centrum      | 248     |
| hu | TH AND OF                     | 0.04.049.000      | Investig-Cambridge    | 2.68    |
|    | T2 CHCR.m                     | 10.000.0017       | Investo Carolinate    | 1.00    |
|    | 12 ORDere                     | 100 PM-2010 06.01 | Investige Carthology  | 1.68    |
|    | 12 Healing                    | 10.05.000 (10.00  | Density Cardions      | 148     |
|    | C2 PP B.ox                    | 10-04-07711538    | Density Carolicane    | 1.01    |
|    | C2 OSecur                     | 10.00.00000000    | Tal with Carolina and | 148     |
|    | 12 thile                      | to an internation | Decore Danishum       | 148     |
|    | Talandorshare .               | 10.05-2019-06-07  | Delugity Cambinder    | 148.7   |
|    | C2 Novelland Los              | 10108-0018-00187  | terrin Cardinan       | 1.00    |
|    | 12 Weiger                     | 10.25-251915-64   | les of darking        | 148     |
|    | C2 WHint                      | 10.00-30101144    | Canada Cambraga       | 1.01    |

# SSL证书导入到密钥库

#### CVP呼叫服务器和报告服务器

步骤1.登录CVP服务器,并将AW CCE管理员证书复制到C:\cisco\cvp\conf\security。

| 1.00      |           |                  |                     | 1.11 |      |
|-----------|-----------|------------------|---------------------|------|------|
|           | fore      | Descention       | Sec.                | 24   |      |
|           | 13 Heyman | 14-06-2019-24-01 | VENTION IN          |      |      |
| 18        | 100 0000  | 12-28-229-229    | incode Calification |      | 1.49 |
| internet. | 10.000    | 1.04.274.118     | Second Contrary     |      | 1.40 |

步骤2.导航到%CVP\_HOME%\conf\并打开security.properties以复制密钥库密码。

|   |    | And the second second s | Sale incident        | 100              | The local division of the local division of the local division of |
|---|----|----------------------------------------------------------------------------------------------------|----------------------|------------------|----------------------------------------------------------------------------------------------------|
|   |    | and a                                                                                                    |                      | HERE TRANS       | 148                                                                                                    |
| - |    | Marking and some                                                                                                    |                      |                  | anary-N                                                                                                    |
|   |    | The Latt Assound Time Help                                                                                                    |                      |                  |                                                                                                    |
|   | 1. | Belanity, Appliture M. + 121                                                                                                    | \$111013. U.L. SMATH | statements to be | dent.                                                                                                    |

步骤3.以管理员身份打开命令提示符并运行命令cd %CVP\_HOME%\jre\bin。

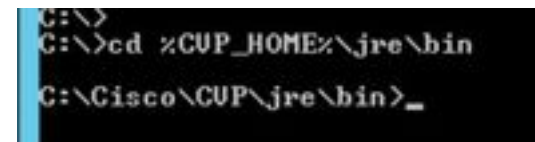

步骤4.使用此命令将AW证书导入CVP服务器。

keytool -import -trustcacerts -keystore %CVP\_HOME%\conf\security\.keystore -storetype JCEKS - alias awa.nag.com -file C:\Cisco\CVP\conf\security\AWA.cer

#### Colors All deviations and the second second s

步骤5.在密码提示符下,粘贴从security.properties复制的密码。

步骤6.键入yes以信任证书,并确保您获得证书已添加到密钥库。

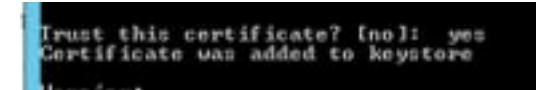

步骤7.导入成功后,系统会提示警告。这是由专有格式密钥库造成的,您可以忽略它。

警告:

JCEKS密钥库使用专有格式。建议迁移到PKCS12,该格式是使用"keytool -importkeystore srckeystore C:\Cisco\CVP\conf\security\.keystore -destkeystore C:\Cisco\CVP\conf\security\.keystore -deststoretype pkcs12"的行业标准格式。

Arright De ACMS Annutary and a proprietory front, D. 11 recommended is adjusts to P S.O. Alch. 21 as industry institut front star. Support Approximation ratio from Critical Disconting Computing Argument with the proprietor Critical Disconting Computions (Critical Disconting Computing Argument and Computer Critical Disconting Compu-

#### 管理工作站

步骤1.以管理员身份登录AW服务器并打开命令提示符。

步骤2.导航至C:\Program Files(x86)\Java\jre1.8.0\_181\lib\security and ensure the cacerts file exist。

|   | Apre A            | Two contrast.   | 1,00                                                          | in.  |
|---|-------------------|-----------------|---------------------------------------------------------------|------|
|   | i entry           | 10-04-2010 1010 | Roa Andreas                                                   |      |
| h | ( marine          | IN CALORY TANK  |                                                               | 110  |
| - | Mainteniture      | This Jie total  | COPPLEM .                                                     | 199  |
|   | Cierte D          | 10.04.004.014   | The .                                                         | 71/9 |
|   | productory        | 10104-2019 1010 | AUTOCIAN C                                                    | 144  |
|   | and an other      | 10.04.070.10.10 | DOM:NOT HE                                                    | 0.01 |
|   | (an every define) | 2148-0111-011   | Rischie                                                       |      |
|   | In stand in some  | Trial data tara | CONTRACTOR OF STREET, ST. ST. ST. ST. ST. ST. ST. ST. ST. ST. | 1.00 |

步骤3.键入命令cd %JAVA\_HOME%并输入。

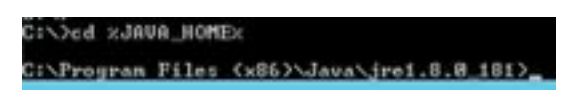

步骤4.使用此命令将Finesse证书导入AW服务器。

keytool -import -file C:\Users\Administrator.NAG\Downloads\Cert\FINA.cer -alias <u>fina.nag.com</u>-keystore .\lib\security\cacerts

Colorana files dation description file and a line fragment of the Colorestation of the second second se

步骤5.首次使用此密钥工具时,请使用密码changeit以更改证书存储的密码。

步骤6.输入密钥库的新密码,然后重新输入以确认密码。

curity\cacerts Enter keystore password: New keystore password: Re-enter new keystore password:

步骤7.键入yes以信任证书,并确保您获得结果Certificate was added to keystore。

#### Trust this certificate? [no]: yes Certificate was added to keystore

注意:第1步到第7步应与所有其他Finesse节点和所有CUIC节点重复

步骤8.如果密钥库密码输入错误或执行了步骤而未重置,则预期会出现此异常。

信任此证书?[no]: 是

证书已添加到密钥库

键具错误:java.io.FileNotFoundException:.\lib\security\cacerts (系统找不到指定的路径)

输入密钥库密码: 键具错误:java.io.IO异常:密钥库被篡改,或密码不正确

步骤9.要更改密钥库密码,请使用此命令,然后使用新密码从步骤4再次重新启动该过程。

keytool -storepasswd -keystore .\lib\security\cacerts

#### Collegence Film (all)-lain-jen(.k.g.(M)Mepter) --meetgaarad -kapeture -/10From petrophane gaarangel min haatine gaarangel K-menor man haatine gaarangel

步骤10.成功导入后,使用此命令从密钥库查看证书。

keytool -list -keystore .\lib\security\cacerts -alias fina.nag.com

keytool -list -keystore .\lib\security\cacerts -alias cuic.nag.com

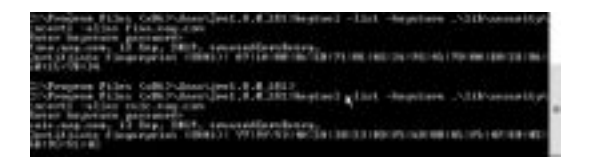

Finesse、CUIC、Cisco idS和VVB

步骤1.登录到Finesse服务器OS管理页,并在tomcat信任中上传AW SSL证书。

#### 步骤2.导航至OS Administration > Security > Certificate Management。

| · And the second descent and the second descent and the second desce |                                                                                                    | - | 1.000    | 1 and 1 |      |
|----------------------------------------------------------------------------------------------------|----------------------------------------------------------------------------------------------------|---|----------|---------|------|
| COLUMN TWO IS NOT                                                                                                    | Service of the local division of the local division of the local d |   | _        |         |      |
| A CONTRACTOR                                                                                                    | ALC: NO.                                                                                                    |   |          |         |      |
|                                                                                                    |                                                                                                    |   |          |         | -    |
| The second second                                                                                                    | 100 1 1                                                                                                    |   |          |         |      |
|                                                                                                    | 81                                                                                                    |   | ALC: NO. | 11 11   |      |
| The second                                                                                                    | 1811                                                                                                    |   | III.     |         | 2.61 |

步骤3.点击Upload Certificate\Certificate Chain(上传证书\证书链),然后从下拉列表中选择 tomcat-trust。

步骤4.浏览本地存储中的证书存储,然后点击Upload按钮。

| National Index ( Market         | No. or a local design of the local design of the local design of t | 1012/02/02                  |
|---------------------------------|----------------------------------------------------------------------------------------------------|-----------------------------|
| mand Contribution, Contribution | and chain                                                                                                    |                             |
| Lana Te Das                     |                                                                                                    |                             |
| 200                             |                                                                                                    |                             |
| Danne contractor                | the set of the set of the set of the                                                                                                    | in all second in the state. |
| Constant character              | the second of the second of                                                                                                    | a a server a real passe     |
| plant Certificate, Certific     | ate chain                                                                                                    |                             |
| And and an interest of the      | Lowest Black                                                                                                    |                             |
| plast file                      | Dura Fit 100.44                                                                                                    |                             |
| Line ( the second               |                                                                                                    |                             |
| and the second                  |                                                                                                    |                             |
| 🖗 * settema report f            | en                                                                                                    | - A                         |
|                                 |                                                                                                    |                             |
|                                 |                                                                                                    |                             |
|                                 |                                                                                                    |                             |

步骤5.重复上述步骤,将所有AW服务器证书上传到Finesse群集。

tomcat-trust

步骤6.重新启动tomcat服务,使证书更改生效。

步骤7.在CUIC、IDS和VVB中,按照2到4的步骤操作并上传AW证书。

#### Finesse和CUIC/LiveData之间的证书交换

步骤1.将Finesse、CUIC和LiveData证书保留在单独的文件夹中。

|    |                  | then an other      | them.               | 1.0 |       |
|----|------------------|--------------------|---------------------|-----|-------|
|    |                  |                    |                     | -   |       |
|    | California and   | 12-08-0219-00-01   | Security Cettinety  |     | 1100  |
|    | DAR.             | 1.1.108.0219.02.01 | Investo Cettlente   |     | 1.100 |
| ** | Call Philh Lost  | 1244.010.046       | Salary Latterns     |     | 1.00  |
|    | 10100.00         | 10.000.0000.00.000 | Investig-Contractor |     | 1100  |
|    | The Excellence   | 11-08-21-9-00.51   | Searcy Latitude     |     | 100   |
|    | The Low Deadland | 10.05.019.0011     | Inch Industry       |     | 1100  |

2.FinesseCUIC和LiveData OS管理页。

步骤3.导航至OS Administration > Security > Certificate Management。

步骤4.点击Upload Certificate\Certificate Chain(上传证书\证书链)并从下拉列表中选择tomcattrust。

步骤5.浏览本地存储中的证书存储并选择Einer servers certificate,如下所示,然后点击Upload按钮 。

#### 在CUIC服务器中 — Finesse和LiveData作为tomcat信任

#### 在LiveData Server - CUIC和Finesse作为Tomcat信任

**注意:**无需将tomcat-trust证书上传到辅助节点,此操作会自动复制。

步骤6.在每个节点上重新启动tomcat服务,使证书更改生效。